## <u>ขั้นตอนที่ 2</u> การบันทึกข้อมูล / การอัพโหลดไฟล์ และการตรวจสอบผลงานวิจัย

## 2. การบันทึกข้อมูล / การอัพโหลดไฟล์ และการตรวจสอบผลงานวิจัย

้จากเว็บไซต์ http://annualconference.ku.ac.th ผู้เสนอผลงานวิจัย ล็อกอินเข้าสู่ระบบ ดัง*รูปที่ 1* 

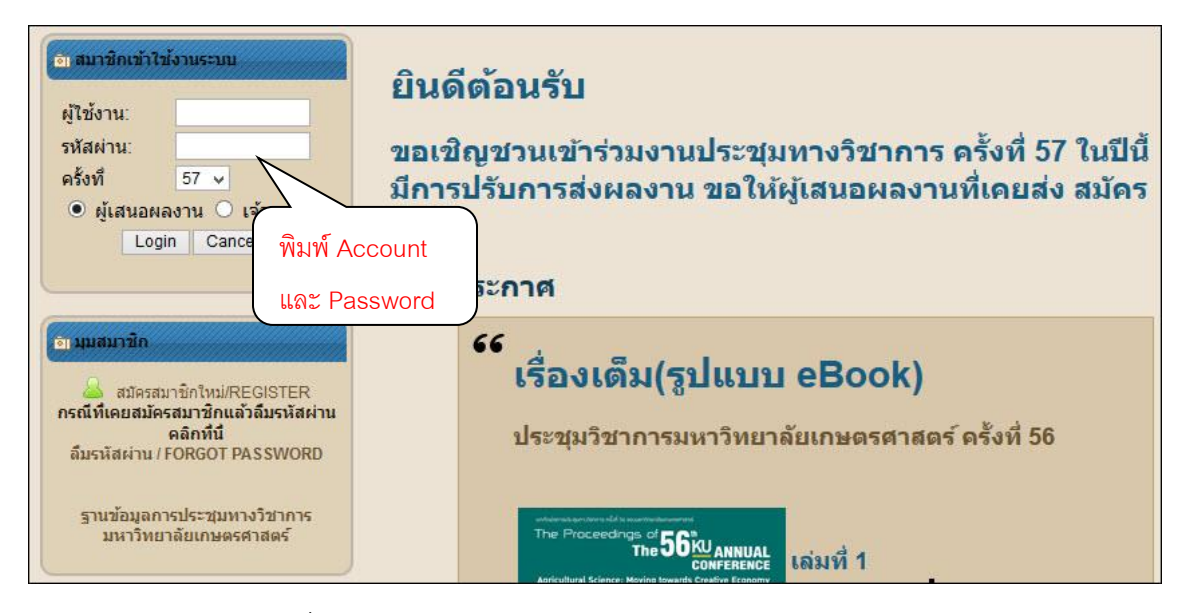

รูปที่ 1 แสดงหน้าจอเว็บไซต์ ระบบประชุมวิชาการ

จาก*รูปที่ 1* ผู้ใช้ใส่ชื่อบัญชี และรหัสผ่าน ที่ได้เมลตอบรับจากระบบ จากนั้นคลิกปุ่ม **Login** เพื่อเข้าใช้งานระบบ จะ ปรากภูหน้าจอ ดัง *รูปที่ 2* 

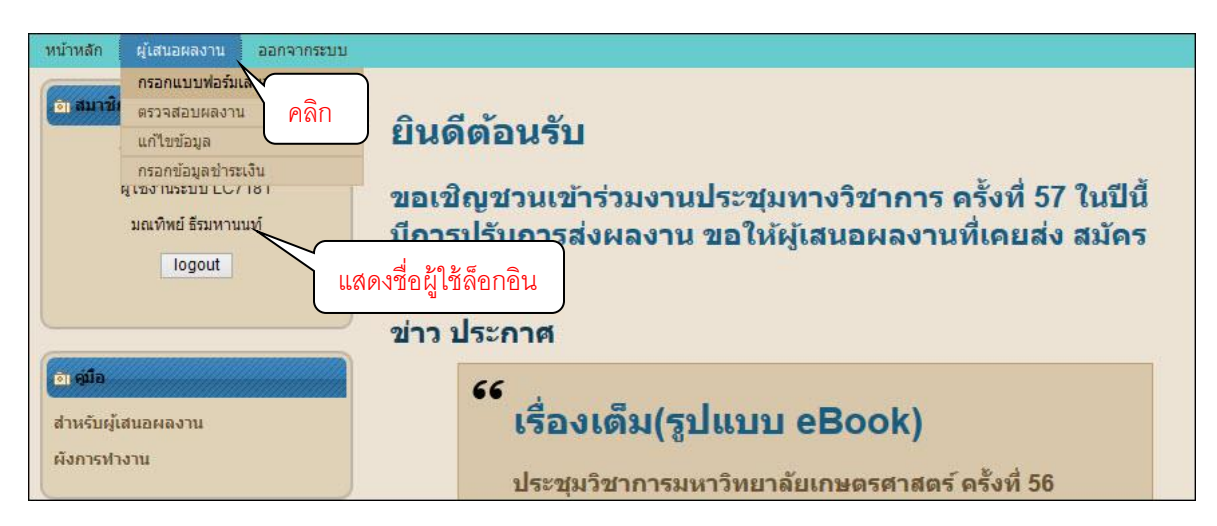

รูปที่ 2 แสดงหน้าจอ ผู้ใช้ล็อกอินสำเร็จ

จาก *รูปที่* 2 คลิกที่ **เมนูผู้เสนอผลงาน** เลือก *กรอกแบบฟอร์มเสนอผลงาน* จะปรากฏหน้าจอ ดัง *รูปที่* 3

| ะอกแบบฟอร์มเสนอผลงาน                                  |                                                                            |
|-------------------------------------------------------|----------------------------------------------------------------------------|
| ผู้ส่งผลงาน                                           |                                                                            |
| มณทิพย์ ธีรมหานนท์                                    |                                                                            |
| <mark>ชื่อเรื่อง ภาษาไทย:</mark> บริหารจัดการเว็บไซต์ |                                                                            |
| ชื่อเรื่อง ภาษาอังกฤษ:                                |                                                                            |
| Websit Management                                     |                                                                            |
| ชื่อผู้แต่ง ภาษาไทย :                                 |                                                                            |
| มณทิพย์ ธีรมหานนท์                                    |                                                                            |
| ชื่อผู้แต่ง ภาษาอังกฤษ :                              |                                                                            |
| Monthip Theeramahanont                                |                                                                            |
| มีความประสงค์จะส่งผลงานทางวิชาการภาค                  | 🔿 บรรยาย 🖲 โปสเตอร์                                                        |
| โดยมีความประสงค์จะเสนอเรื่องเต็มเป็น                  | 💿 ภาษาไทย 🔿 ภาษาอังกฤษ (จะต้องนำเสนอผลงานเป็นภาษาอังกฤษ)                   |
| การตีพิมพ์                                            | 🔿 ไม่ดีพิมพ์เรื่องเต็มใน e-Proceedings 💿 ตีพิมพ์เรื่องเต็มใน e-Proceedings |
| ในหมวดวิชาการดังนี้ คือ สาขา สาขาอุตสาหกรร            | มเกษตร 🗸                                                                   |
|                                                       | Submit Reset                                                               |
|                                                       |                                                                            |

รูปที่ 3 แสดงหน้าจอ รายละเอียดสำหรับการบันทึกข้อมูลในแต่ละรายการ

จาก *รูปที่* 3 เมื่อผู้ใช้บันทึกในแต่ละรายการเรียบร้อยแล้ว คลิกที่ปุ่ม **Submit** จะปรากฏหน้าจอ ดัง *รูปที่* 4

| หน้าหล<br>ประชุว<br>ดรวา | โก  <br>มวิชาศ<br>จสอบ | ผู้เสนอผลงาน   ออกจากระบบ<br>การครั้งที่ 57 : ผู้ใช้งานระบบ LC7181<br>ผลงาน |                    |                        |                                              |                       |              |              |
|--------------------------|------------------------|-----------------------------------------------------------------------------|--------------------|------------------------|----------------------------------------------|-----------------------|--------------|--------------|
| สำดับ.                   | ไอดี.                  | ชื่อผลงาน.                                                                  | สาขา.              | ชื่อผู้ส่งผลงาน.       | สถานะ.                                       | ครั้งที่ส่งผล<br>งาน. | เลข<br>รหัส. |              |
| 1                        | 4102                   | บริหารจัดการเว็บไซต์<br>                                                    | วิศวกรรม<br>ศาสตร์ | มณทิพย์ ธีรมหา<br>นนท์ | <u>โกรณา Upload หลักฐานการขำระ<br/>เงิน]</u> | 1                     |              | <b>4</b> 1 6 |
| [1]<br>กลับหน้าหลัก      |                        |                                                                             |                    |                        |                                              |                       |              |              |

รูปที่ 4 แสดงหน้าจอ รายละเอียดของผู้ใช้หลังจากบันทึกข้อมูลผลงานเรียบร้อยแล้ว

จาก *รูปที่ 4 ที่* **แถบรายการสถานะ** คลิกเพื่อ upload หลักฐานการชำระเงิน จะปรากฏหน้าจอ ดัง *รูปที่ 5* 

| หน้าหลัก ผู้เสนอผลงาน                                            | ออกจากระบบ                                                                                                    |
|------------------------------------------------------------------|----------------------------------------------------------------------------------------------------|
| ประชุมวิชาการครั้งที่ 57 : ผู้ใช่                                | งานระบบ LC7181                                                                                                    |
|                                                                  | กรุณาตรวจสอบไฟล์ ก่อนกดยืนยันการส่ง<br>อนุญาตให้ Upload เฉพาะไฟลันามสกุล pdf , doc , docx , png , jpg                                                                   |
| หมายเหตุ : ในส่วนของผู้ชำระค่าส                                  | เงทะเบียนผ่านระบบแล้ว ขอสงวนสิทธิ์ไม่คืนเงินค่าลงทะเบียนในทุกกรณี                                                                                                    |
| เลือกเรื่องที่จะส่งหลักฐาน 4102                                  | บริหารจัดการเว็บไซต์ 🗸                                                                                                    |
| • บุคลากรภายนอกชาระผ่าน<br>ผู้เสนอผลงานจะต้อง Download           | บัญชีธนาคารกรุงศรีอยุธยาชื่อบัญชี ประชุมวิชาการ มก. เลขที่บัญชี 374-1-61760-6<br>ใบลงทะเบียนพร้อมกรอกข้อมูลให้ครบถ้วนถูกต้อง และอัพโหลดใบลงทะเบียนและหลักฐานการชำระเงิน |
| บุคลากรภายในมหาวิทยาส<br>โอนเงินผ่านระบบ ERP เลือกเ <sup>3</sup> | ัยเกษตรศาสตร์โอนเงินระหว่างหน่วยงาน<br>จ้าหนี้เป็น 29-B00010010 ส่วนกลาง มก. บางเขน                                                                                     |
| ผู้เสนอผลงานจะต้อง Download                                      | ใบลงทะเบียนพร้อมกรอกข้อมูลให้ครบถ้วนถูกต้อง และอัทโหลดใบลงทะเบียนและหลักฐานการข่าระเงิน                                                                                 |
| เลือกไฟล์หลักฐานการชำระเงิน :                                    | Browsei No file selected.                                                                                                    |
| เลือกไฟล์หลักฐานการลงทะเบียน                                     | Browse No file selected.                                                                                                    |
| ย็นยันการส่ง                                                     |                                                                                                    |

รูปที่ 5 แสดงหน้าจอ รายละเอียดให้ผู้ใช้ คลิกเลือก สถานะ และ upload ไฟล์หลักฐานการชำระเงิน

จาก *รูปที่* 5 เมื่อผู้ใช้งานเลือกสถานะ และ upload ไฟล์หลักฐานการชำระเงินเรียบร้อยแล้ว คลิกปุ่ม **ยืนยันการส่ง** จะ ปรากฏหน้าจอ ดัง *รูปที่* 6

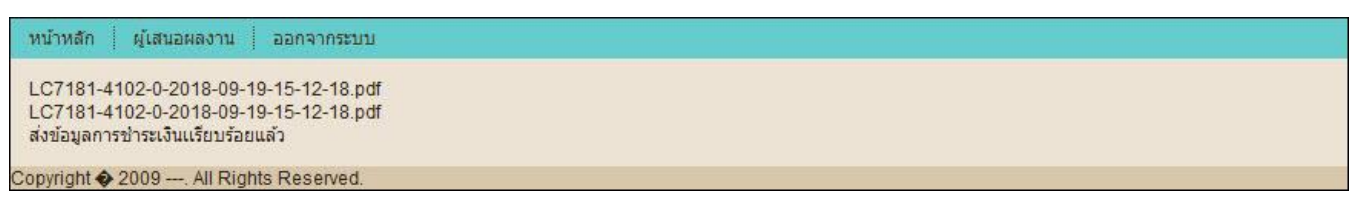

รูปที่ 6 แสดงหน้าจอ ผู้ใช้ upload ไฟล์หลักฐานการชำระเงินเรียบร้อยแล้ว

## หมายเหตุ : ขั้นตอนต่อจากนี้ ให้ผู้ใช้ upload ไฟล์ เข้าในระบบ ดังนี้

- 1. ล็อกอินเข้าระบบ
- 2. ไปที่แถบรายการผู้เสนอผลงาน
- 3. เลือกตรวจสอบผลงาน รูปภาพแสดงขั้นตอนตามลำดับ ดังนี้
  - 3.1 การ Upload ไฟล์

| หน้าหลัก ผู้เสนอผลงาน ออกจากระบบ                  |                                                                                            |                                                                                              |                        |                                         |                                                            |                       |     |  |
|---------------------------------------------------|--------------------------------------------------------------------------------------------|----------------------------------------------------------------------------------------------|------------------------|-----------------------------------------|------------------------------------------------------------|-----------------------|-----|--|
| ี่ประชุมวิชาการครั้งที่ 57 : ผู้ใช้งานระบบ LC7181 |                                                                                            |                                                                                              |                        |                                         |                                                            |                       |     |  |
| ตรวจสอบผลงาน                                      |                                                                                            |                                                                                              |                        |                                         |                                                            |                       |     |  |
| ลำดับ.                                            | ใอดี.                                                                                      | ชื่อผลงาน.                                                                                   | สาขา.                  | ชื่อผู้ส่งผลงาน.                        | สถานะ.                                                     | ครั้งที่ส่งผล<br>งาน. | เลข |  |
| 1                                                 | 4102                                                                                       | บริหารจัดการเว็บไซต์                                                                         | วิศวกรรม<br>ศาสตร์     | มณฑิพย์ ธีรมหา<br>นนท์                  | ยังไม่ได้ฮัพโหลดผลงาน <u>[แก้ไข/ยืนยัน</u><br>(ล <u>บ)</u> |                       |     |  |
| L                                                 |                                                                                            |                                                                                              |                        | [ [1]                                   |                                                            | คลิก                  |     |  |
|                                                   |                                                                                            |                                                                                              |                        | กลับหน้าหลัก                            |                                                            |                       |     |  |
|                                                   |                                                                                            |                                                                                              |                        |                                         |                                                            |                       |     |  |
| หน้าห<br>ประช                                     | เล้ก<br>(มวิชาศ                                                                            | ผู้เสนอผลงาน ออกจากระบบ<br>การครั้งที่ 57 : ผู้ใช้งานระบบ LC7181                             |                        |                                         |                                                            |                       |     |  |
|                                                   |                                                                                            |                                                                                              |                        |                                         |                                                            |                       |     |  |
|                                                   | 6                                                                                          | 6 การปรับปรุงตามข้อเสนอแนะให่ต้องลบใฟล่<br>สามารถ Upload ใหม่ใต้เลย โดยคลิกที่ปุ่ม           | ัเดิม<br>Upload ไฟล์ ห | เส้งจาก Upload เสร็                     | จให้คลิกเพื่อยืนยันผลงาน จากนั้นกตยืนยั                    | ันการส่ง              |     |  |
|                                                   |                                                                                            |                                                                                              | กรุณา<br>หากถึบถับค    | ตรวจสอบไฟล์ ก่อนก<br>กรส่งแล้วจะไม่สวบว | ดยืนยันการส่ง<br>รถ Linioad ใหม่ปีด้                       |                       |     |  |
|                                                   |                                                                                            |                                                                                              |                        | [Upload ไฟล์][ล                         | บใหล่]                                                     |                       |     |  |
|                                                   |                                                                                            | ข้าพเจ้าขอยืนย                                                                               | วันว่าผลงานวิ          | จัยนี้ไม่เคย                            |                                                            | รส่ง                  |     |  |
|                                                   |                                                                                            | 4 4 2                                                                                        |                        | P                                       | ลก                                                         |                       |     |  |
|                                                   | าลิก                                                                                       | เพื่อยืนยัน                                                                                  |                        | กลับ กลับหน้                            | าหลัก                                                      |                       |     |  |
| -                                                 | 420                                                                                        | 1031010300 0000000000                                                                        |                        |                                         |                                                            |                       |     |  |
| ประห                                              | ชุมวิชา                                                                                    | การครั้งที่ 57 : ผู้ใช้งานระบบ LC7181                                                        |                        |                                         |                                                            |                       |     |  |
|                                                   |                                                                                            |                                                                                              |                        |                                         |                                                            |                       |     |  |
|                                                   | ประ<br>ผู้เส                                                                               | ชุมวชาการครงท : 57<br>นอผลงาน : มณฑิพย์ ธีรมหานนท์<br>รื่วงรรษรไหน : มรีบรรร้องระวั          |                        |                                         |                                                            |                       |     |  |
|                                                   | ข้อเ<br>ชื่อเ                                                                              | รองภาษาอังกฤษ : Websit Management<br>รองภาษาอังกฤษ : Websit Management<br>องวามอาค :โปสเตอร์ |                        |                                         |                                                            |                       |     |  |
|                                                   | ชื่อเ<br>สาข                                                                               | รื่องเต็มภาษา :ภาษาไทย<br>า : สาขาวิศวกรรมศาสตร์                                             |                        |                                         |                                                            |                       |     |  |
|                                                   | Upload ผลงาน : (Upload ใต้สูงสุดใม่เกิน 50MB) *ต้อง Upload 2 ใฟล์พร้อมกัน คือ PDF และ WORD |                                                                                              |                        |                                         |                                                            |                       |     |  |
| เลือกไฟลัผลงาน PDF : Browse No file selected.     |                                                                                            |                                                                                              |                        |                                         |                                                            |                       |     |  |
| เลอกไหลผลงาน WORD : Browse<br>Submit Upload ไฟล์  |                                                                                            |                                                                                              |                        |                                         |                                                            |                       |     |  |
|                                                   |                                                                                            |                                                                                              |                        |                                         |                                                            |                       |     |  |
| กลับ กลับหน้าหลัก                                 |                                                                                            |                                                                                              |                        |                                         |                                                            |                       |     |  |
|                                                   |                                                                                            |                                                                                              |                        |                                         |                                                            |                       |     |  |
| Upload Complete Please Confirm file to Finish     |                                                                                            |                                                                                              |                        |                                         |                                                            |                       |     |  |
|                                                   |                                                                                            | ์การ Up                                                                                      | load an                | เบูรณ์ กรุณ <sup>-</sup>                | เย็นยันการส่งไฟล์ด้วย                                      |                       |     |  |
|                                                   |                                                                                            |                                                                                              |                        |                                         |                                                            |                       |     |  |

กลับ

คลิก เพื่อกลับไปยืนยันการส่งไฟล์

## 3.2 ยืนยันการส่งไฟล์

| หน้าห<br>ประชุ<br>ตรว | ลัก<br>มวิชา <i>ก</i><br>จสอบ | ผู้เสมอผลงาน ออกจากระบบ<br>การครั้งที่ 57 : ผู้ใช้งานระบบ LC7181<br>ผลงาน |                    |                        |                                                                                               |                                                 |                       |              |       |
|-----------------------|-------------------------------|---------------------------------------------------------------------------|--------------------|------------------------|-----------------------------------------------------------------------------------------------|-------------------------------------------------|-----------------------|--------------|-------|
| สำดับ.                | ไอดี.                         | ชื่อผลงาน.                                                                | สาขา.              | ชื่อผู้ส่งผล<br>งาน.   | สถานะ.                                                                                        |                                                 | ครั้งที่ส่ง<br>ผลงาน. | เลข<br>รหัส. |       |
| 1                     | 4102                          | บริหารจัดการเว็บไซต์<br>                                                  | วิศวกรรม<br>ศาสตร์ | มณฑิพย์ ธีรม<br>หานนท์ | อัพโหลดแล้วยังไม่ยืนยันการส่ง <u>(แก่</u><br>ยังไม่ได้ยืนยันการส่งไ <mark>ฟล์ค่ะ กรุษา</mark> | <u>า้ไข/ยืนยัน/ลบ]คุณ</u><br>ยื <u>นยันด้วย</u> | 1                     |              |       |
|                       |                               |                                                                           |                    | กลับ                   | [1]<br>หน้าหลัก                                                                               | คลิก เพื่อย                                     | ขึ้นยันก              | ารส่         | งไฟล์ |

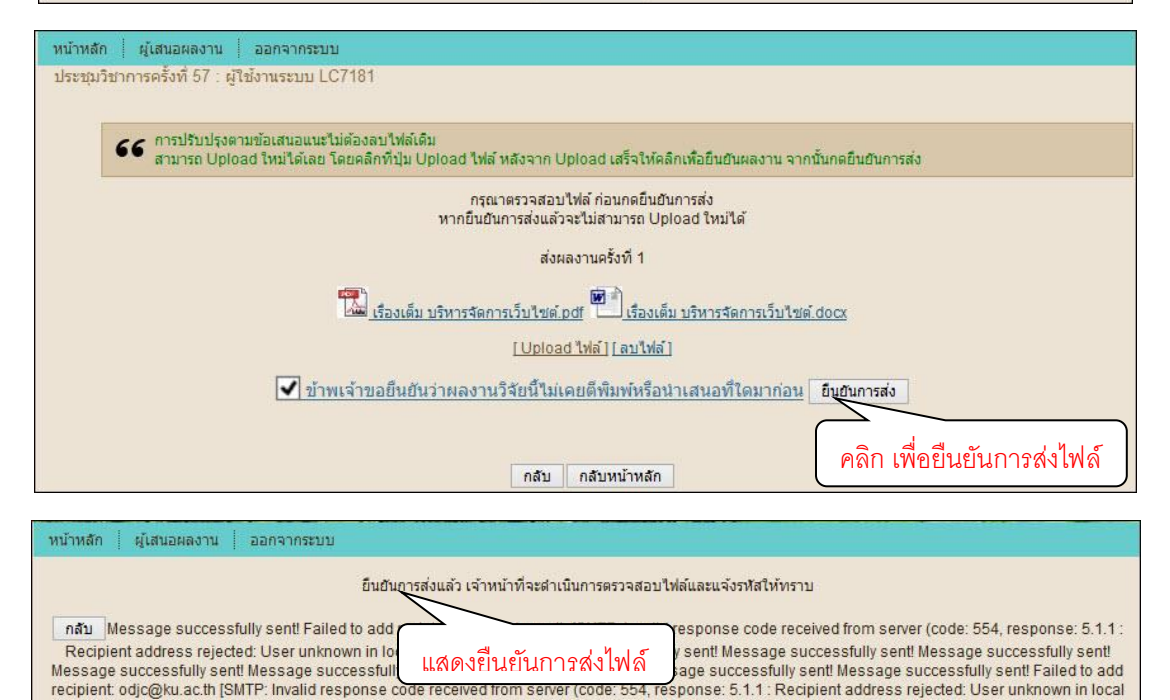

recipient table)]Failed to add recipient. milkmos@ku.ac.th [SMTP: Invalid response code received from server (code: 554, response: 5.1.1 : Recipient address rejected: User unknown in local recipient table)]Message successfully sent! Message successfully sent! Message successfully sent!

sent! Message successfully sent! Message successfully sent! Message successfully sent! Message successfully sent! Copyright � 2009 ---. All Rights Reserved.

3.3 การพิมพ์รายละเอียดของผลงาน และติดตามสถานภาพของผลงาน (ผลการพิจารณา)

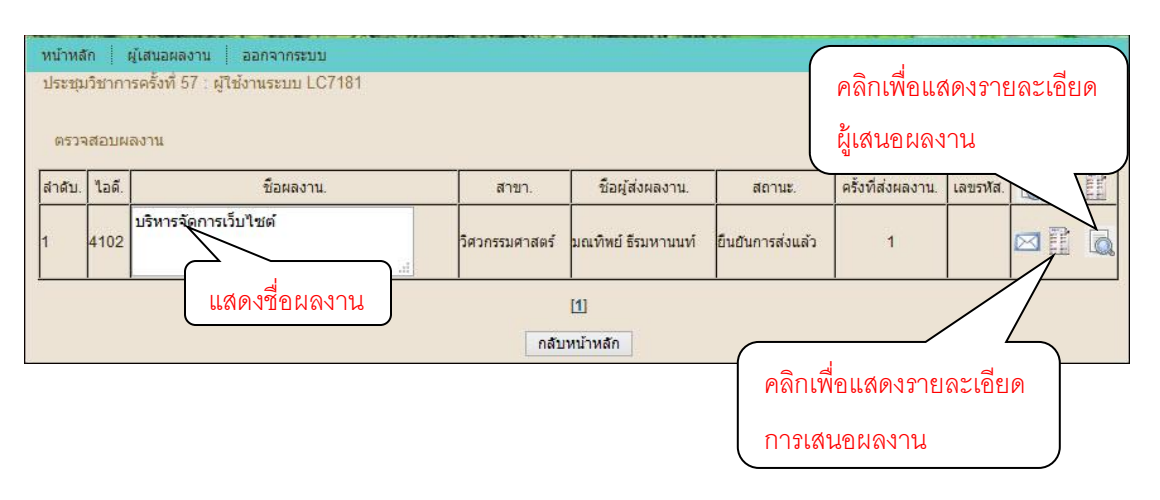

|                                       | รเติด (การสาย เมื่อ (การสาย เมื่อ (การสาย เราสาย เราสาย เมตร์)<br>เมื่อ (การสาย เมตร์) (การสาย เมตร์) (การสาย เมตร์) (การสาย เมตร์) (การสาย เมตร์) (การสาย เมตร์) (การสาย เมตร์) ( |
|---------------------------------------|----------------------------------------------------------------------------------------------------|
|                                       | วันที่ส่งผลงาน 2018-09-24 15:16:27                                                                                                    |
| ตำแหน่งทาง                            | วิชาการ <u>นางสาว</u>                                                                                                    |
| ชื่อ - นามสกุ                         | ล (ตัวบรรจง) (นาย/นาง/น.ส. <u>) มณทิพย์ ธีรมหานนท์</u>                                                                                                    |
| สถานที่ติดต่                          | งได้สะดวก <u>สำนักบริการคอมพิวเตอร์ มหาวิทยาลัยเกษตรศาสตร์</u> รหัสไปรษณีย์ <u>10900</u>                                                                                           |
| <del>โทรศัพท์ _โท</del> ร             | งสาร โทรศัพท์มือถือ <u>เวลา111111</u>                                                                                                    |
| E-mail Addr                           | ess: <u>monthip.t@ku.ac.th</u>                                                                                                    |
| (โปรด ; เ                             | ครื่องมือสื่อสารที่สามารถติดต่อท่านกลับได้สะดวกและรวดเร็ว )                                                                                                    |
| ห <mark>ากไม่สา</mark> ม              | ารถติดต่อกลับได้จะถือว่าท่านสละสิทธิ์                                                                                                    |
| ชื่อ <mark>เ</mark> รื่อง <u>บริห</u> | ารจัดการเว็บไซต์                                                                                                    |
| ชื่อ File                             | - เรื่องเต็ม <u>เรื่องเต็ม บริหารจัดการเว็บไซต์ pdf , เรื่องเต็ม บริหารจัดการเว็บไซต์ doc</u> s                                                                                    |
| - ประวัติการเ                         | ศึกษาและการทำงาน                                                                                                    |
| มี <mark>ความประ</mark> ส             | งค์ส่งผลงานทางวิชาการ ภาค 📃 บรรยาย 📝 โปสเตอร์                                                                                                    |
| โ <mark>ดยมีความ</mark> ป             | ระสงค์จะเสนอเรื่องเต็มเป็น 📝 ภาษาไทย 📃 ภาษาจังกฤษ                                                                                                    |
| ก <mark>ารตีพิมพ์</mark>              | 📃 ไม่ตีพิมพ์เรื่องเต็ม 📝 ตีพิมพ์เรื่องเต็มใน e-book                                                                                                    |
| ในหมวดวิชา                            | การดังนี้ คือ                                                                                                    |
| 1) เกษตรศาร                           | สตร์ :                                                                                                    |
| พีซ                                   | ลัตว์ สัตวแพทยศาสตร์                                                                                                    |
|                                       |                                                                                                    |

| หน้าหลัก ผู้เสนอผลงาน ออกจากระบบ                                                                                                    |                        |                   |  |  |  |  |  |  |
|----------------------------------------------------------------------------------------------------|------------------------|-------------------|--|--|--|--|--|--|
| ประชุมวิชาการครั้งที่ 57 : รายละเอียดผู้เสนอผลงาน                                                                                                    |                        |                   |  |  |  |  |  |  |
| - 01                                                                                                    | 4102                   |                   |  |  |  |  |  |  |
| and the second second se | 7102                   |                   |  |  |  |  |  |  |
| ส้วยสายล.าน                                                                                                    | พาธารกราวรมหาสตร       |                   |  |  |  |  |  |  |
| ชื่อเรื่อง ภาษาไทย :                                                                                                    | มรีมารวัดการเว็บไซต์   |                   |  |  |  |  |  |  |
| ชื่อเรื่อง ภาษาอังกฤษ :                                                                                                    | Websit Management      |                   |  |  |  |  |  |  |
| ส่วยแก่ง การเกิดและ.                                                                                                    | างเรื่องกับสาสฐากเรากั |                   |  |  |  |  |  |  |
| มอพูแดง ภาษา เทอ .<br>ชื่อเป็นต่อ ความวิจังคลาม                                                                                                    | Monthin Theeramahanont |                   |  |  |  |  |  |  |
|                                                                                                    | โปสเตอร์               |                   |  |  |  |  |  |  |
| ส่วนร้อมกับอาหาร                                                                                                    |                        |                   |  |  |  |  |  |  |
| ายอย่างอองเตอร์กายรา 1 ภายรายทย<br>สาวานนี้สาย 5.9 กายอย่าง V                                                                                                    |                        |                   |  |  |  |  |  |  |
| RIVERVESSIONELLE COOK                                                                                                    |                        |                   |  |  |  |  |  |  |
| сизминова.                                                                                                    |                        |                   |  |  |  |  |  |  |
| . อาตราม                                                                                                    | 0011111111             |                   |  |  |  |  |  |  |
| เพรศพทรมอกอ. : U81111111                                                                                                    |                        |                   |  |  |  |  |  |  |
| จัดหมายอเลคทรอนกล                                                                                                    | monthip.t@ku.ac.tri    |                   |  |  |  |  |  |  |
| <b>66</b> ครั้งที่ส่งผลงาน. 1 🏗 🖭                                                                                                    |                        |                   |  |  |  |  |  |  |
| สถานะ.                                                                                                    | วันที/เวลา.            | ครั้งที่ส่งผลงาน. |  |  |  |  |  |  |
| <ul> <li>ผู้ใช้งานส่งหลักฐานการชำระเงิน</li> </ul>                                                                                                    | 2018-09-19 15:12:18    | 0                 |  |  |  |  |  |  |
| <ul> <li>การชำระเงินเรียบร้อย</li> </ul>                                                                                                    | 2018-09-21 15:45:59    | 0                 |  |  |  |  |  |  |
| <ul> <li>ยืนยันการส่งแล้ว</li> </ul>                                                                                                    | 2018-09-24 15:16:27    | 1                 |  |  |  |  |  |  |
|                                                                                                    | กลับ                   |                   |  |  |  |  |  |  |